- 1. Use: ignore  $r_0$ ,  $|V_{BE}|=0.7$ ,  $\beta=100$   $V_I = 3+0.05sin(20t)$ The current source is not ideal and has a voltage drop across it. Assume that analysis reveals that  $I_B = 70.9\mu$ ,  $I_C = 7.09m$ ,  $I_E = 7.16m$ ,  $V_B = 2.86V$ ,  $V_E = 2.16V$ ,  $V_C = 4.29V$
- What is the maximum value that the  $R_c = 100\Omega$  can be to keep the transistor in the active region?

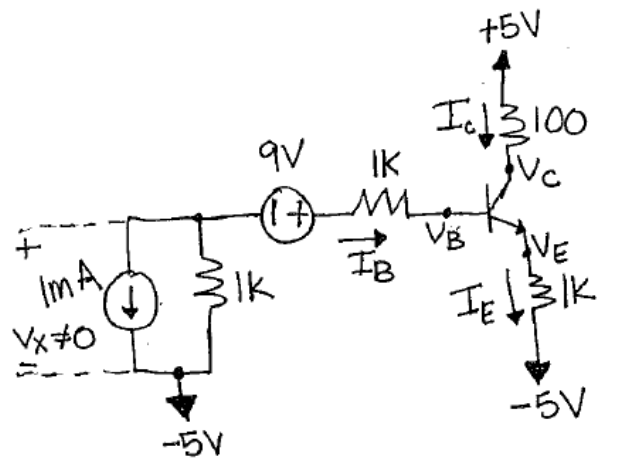

2. For the circuit shown below, **draw** the AC small-signal equivalent circuit(use hybrid- $\pi$ ). Make sure that everything is labeled in terms of the transistor number. (e.g.  $g_{m1}$ ,  $v_{\pi 2}$ , etc.). **Include r**<sub>0</sub> for all transistors.  $v_{sig}$ =0.001sin(10t) AC. Assume that the capacitors act as a short.

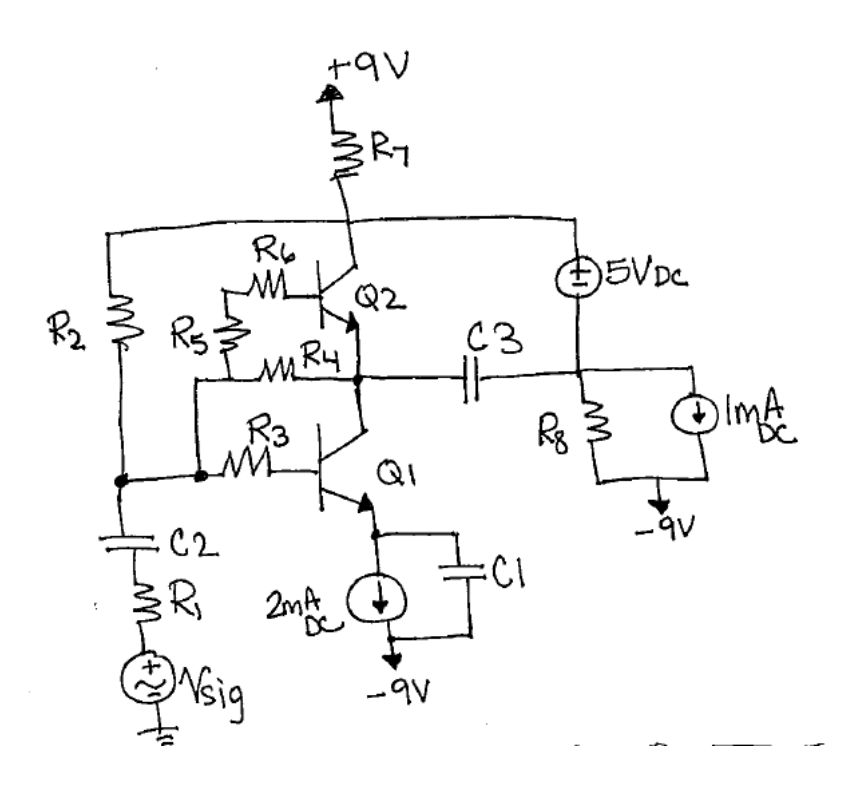

3. For the circuit shown below, **draw** the AC small-signal equivalent circuit(use hybrid- $\pi$  or model T). Make sure that everything is labeled in terms of the transistor number. (e.g.  $g_{m1}$ ,  $v_{\pi 2}$ , etc.). **Include r**<sub>o</sub> for all transistors.  $v_{sig}$ =0.001sin(10t) AC. Assume that the capacitors act as a short.

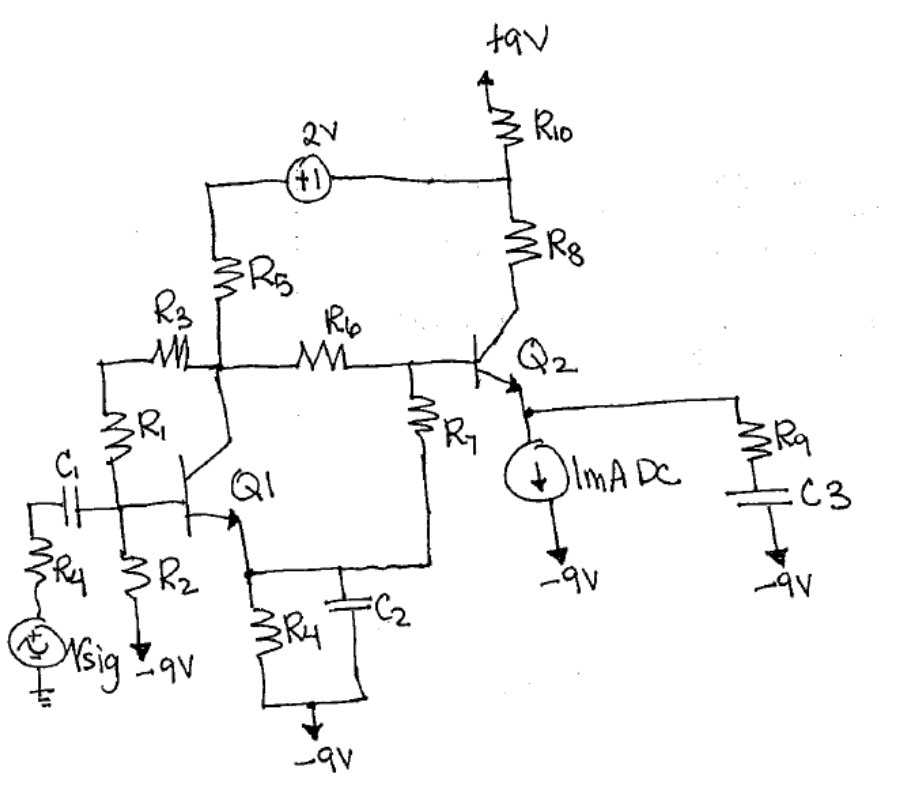

4.  $|V_{BE}|=0.7$ ,  $\beta=100$ ,  $V_T=25$ mV,  $|V_{CE_{SAT}}|=0.2$ V, ignore  $r_o$ ,  $v_{sig}=\{2+0.1\sin(\omega t)\}$ Volts. Assume that the capacitor acts as an open for DC operation and short for AC operation. There is an unknown voltage drop across the 1mA current source.

(a) Assume transistor is acting in saturation, write **three independent equations** that would be used to solve for  $I_B$  and  $I_c$ . (You do not need to solve these equations.)

(b) Assume that your solution from (a) yields  $I_B = 900\mu$  and  $I_C = 9m$  (not actual values). Determine  $\beta_{\text{forced}}$ .

(c) Express the condition for  $R_c$  in order to keep the transistor in the active region.

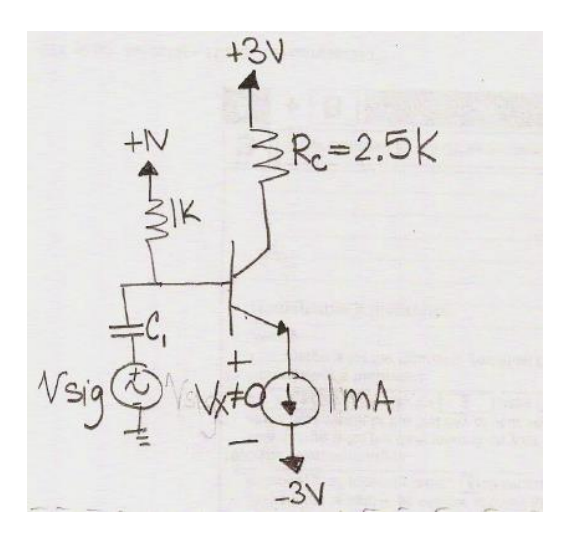

5. Use  $|V_{BE}|=0.7$ ,  $\beta=100$ ,  $V_T=25mV$ ,  $|V_{CE_{SAT}}|=0.2V$ .

Assume transistor is acting in saturation, write **three independent equations** that would be used to solve for  $I_B$ ,  $I_C$ , and  $I_E$ . (You do not need to solve these equations.)

• Determine  $\beta_{\text{forced}}$  if your solution from (a) yields  $I_B = 1\mu$ ,  $I_C = 9\mu$ ,  $I_E = 10\mu$ . (not actual values)

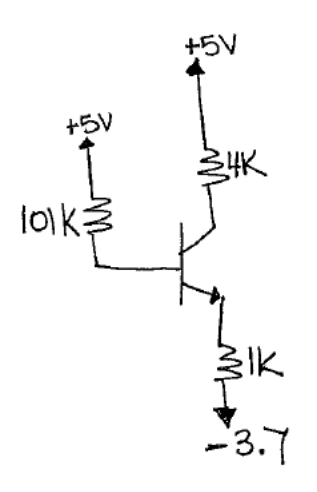

- 6. Solve Problem 5 for the actual values of  $I_B$ ,  $I_E$ , and  $I_c$ . What is the actual  $\beta_{forced}$ ?
- 7. Draw the following circuit in PSpice.
  - a. Run a transient simulation and find the following values:  $I_E$ ,  $I_B$ ,  $I_C$ ,  $V_C$ ,  $V_B$ ,  $V_E$ .
  - b. Compare these to the designed values for  $I_C = 0.5mA$ ,  $I_1 = 10I_B$ , and  $V_{BE} = 778m$  derived in class. What causes the differences in values from the designed values.
  - c. What region of operation is this circuit operating in?

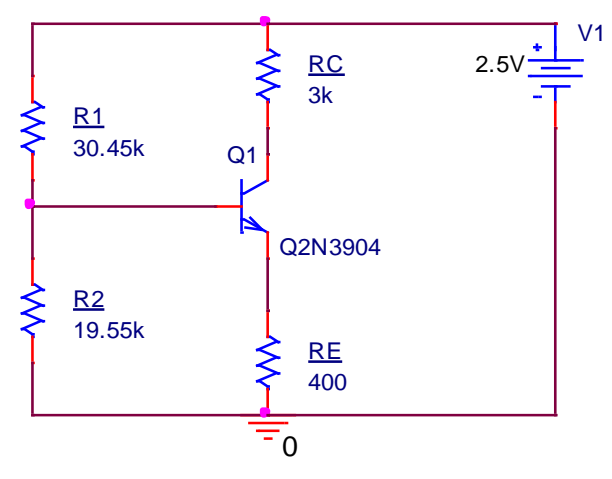

## Problems 8-10:

Using the drawn circuit of problem 7, this problem will walk you through "Parameterizing" a resistor. This technique can be used for any component. Double click on the 3k value and change the value to a word surrounded by the squiggly brackets that look like {}. In this case, I used {Rcollector}. Place a part called PARAM(located in the special library) anywhere on the schematic. Double click on the word "PARAMETERS" and a spreadsheet pops up in a new window. Select the

box that says "New Property". A window may pop up that says UNDO Warning. Click Yes. Put the name you placed inside the {} without the squiggly brackets. In this examples the name is Rcollector. Put a value in the value box. This value will only be used for simulations that are not parametric analysis. Click Apply and then YES if the warning box comes up again. Close this window and in the schematic page create a new simulation profile. Go to edit simulation profile and choose the type of simulation you want. In this case, select transient analysis. Click on the Parametric Analysis box. Change the sweep variable to Global Parameter and type in the word you typed between the squiggly brackets (without the actual squiggly brackets) in the Parameter name box. Put the sweep type as LINEAR, start value -> 500 to end value -> 6k and increment ->500. Screen shots of these steps are below:

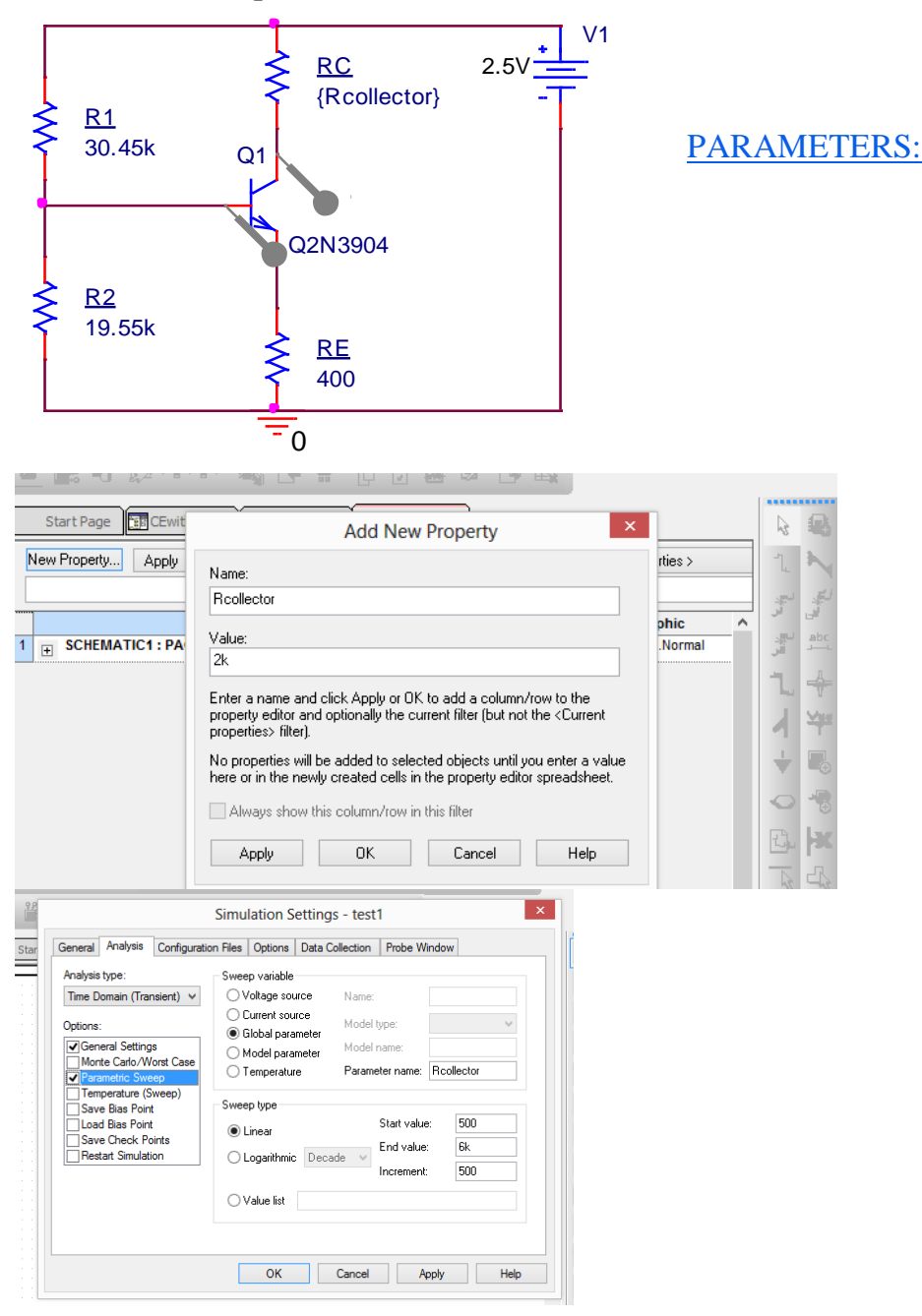

• This problem investigates when Rc is too large and moves the transistor into saturation by changing its value from 500 to 6k and then measuring  $\beta = I_c I_a B$ . Place a current probe at

the collector of Q1 and the base of Q1. Run the transient simulation once it is setup as described above. Once the plot comes up, click on the Trace menu and -> Add trace. In the add traces window, type in IC(Q1)/IB(Q1) in the trace expression box at the bottom and click ok. Delete the other traces from the plot by selecting them and hitting the delete button. This is now a plot of  $\beta$  for various values of Rc.

| Simulation Output Valiables |   |                     |                         |           |
|-----------------------------|---|---------------------|-------------------------|-----------|
|                             |   |                     | Analog Uperators and Fu | nctions 👻 |
| (Q1:b)                      | ^ | ✓ Analog            | #                       | ~         |
| (U1:C)<br>(01:e)            |   |                     | U<br>×                  |           |
| (B1)                        |   | Digital             | +                       |           |
| (B1:1)                      |   | ✓ Voltages          | •                       |           |
| (R2)<br>(R2·1)              |   |                     |                         |           |
| (12.1)<br>(RC)              |   | 🖌 Currents          | ABS()                   |           |
| (RC:1)                      |   | Power               | ARCTAN()                |           |
| (RE)<br>(PE-1)              |   |                     | ATAN()                  |           |
| (nc.)<br>(V1)               |   | Noise (V²/Hz)       | AVGX(.)                 |           |
| (V1:+)                      |   | ✓ Alias Names       | COS()                   |           |
| B(Q1)                       |   |                     | D()                     |           |
| C(QT)<br>F(Q1)              |   | Subcircuit Nodes    | ENVMAX()                |           |
| S(Q1)                       |   |                     | ENVMIN(,)               |           |
| lime                        |   |                     | EXP()                   |           |
| /(U)<br>/(N00143)           |   |                     |                         |           |
| /(N00147)                   |   |                     | LOG()                   |           |
| /(N00161)                   |   | 56 variables listed | LOGIO()                 |           |
| /(N00323)<br>/(О1-Б)        |   |                     |                         |           |
| d List                      | • |                     | Theor)                  |           |
| an List                     |   |                     |                         |           |

You can select a line, right click on it, select TRACE INFORMATION and a window such as the following pops up:

| Section Information ×                                                                                                    |  |
|----------------------------------------------------------------------------------------------------|--|
| IC(Q1)/IB(Q1)<br>This trace came from one simulation run<br>Step param Rcollector = 4.5000E+03<br>Temperature = 27.0 Deg<br>Simulation at 08:54:45 on 02/13/14<br>INFO(ORPROBE-3437): The simulator created 58 data points.<br>This trace is being displayed using 58 data points. |  |
| ОК                                                                                                    |  |

From this, you can see the value for Rcollector that resulted in the line you selected.

The groupings of the graphs should look like the following:

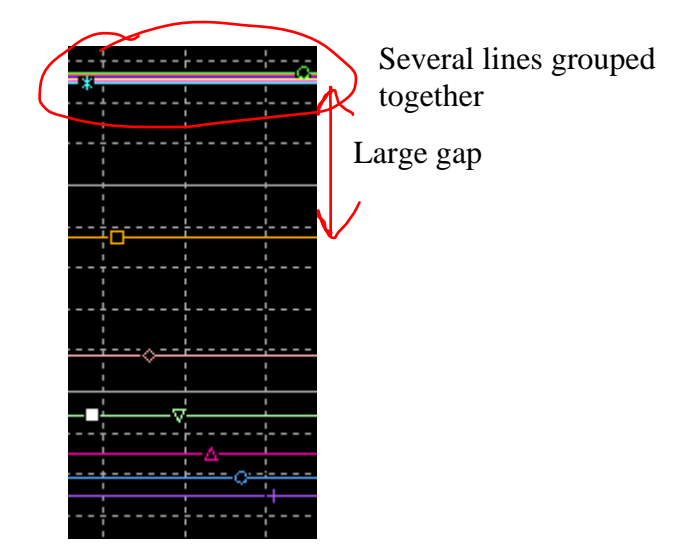

8. a. What value of  $\beta$  is the nominal value? (this is the value for those lines grouped together keeping  $\beta$  approximately constant)

b. What value of Rcollector results in the transistor moving out of the active region. (This is the first line separated by the large gap.)

- 9. Explain in your own words what is happening as Rc is increased.
- 10. Pick a value for Rc that keeps the circuit in the active region. Replace {Rcollector} with this value and rerun the simulation without a parametric analysis. What is the DC bias (IC value) for this Rc?

Note: Save this schematic because you will also be using it in Homework 5.